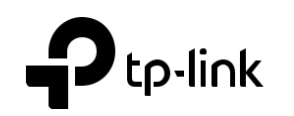

# Guide d'installation rapide

### Routeur sans fil 4G LTE

Les images peuvent différer des produits réels.

©2019 TP-Link 7106508307 REV1.0.0

### 2. Vérifier la connexion matérielle

Vérifiez l'état des LED suivantes. Si la LED Internet zest allumée, votre routeur est

connecté à Internet avec succès.

(l)2 2 Wi-Fi Internet power Internet Fixe On On

Remarque : Si la LED Internet ne s'allume pas, veuillez consulter le deuxième trimestre de l'aide nécessaire? dans ce guide.

Pour une meilleure connexion Internet, assurez-vous que 2 ou 3 barres de la LED De force de signal = sont allumées. Sinon, essayez de déplacer le routeur à un endroit qui peut recevoir un signal réseau mobile plus fort, comme près d'une fenêtre.

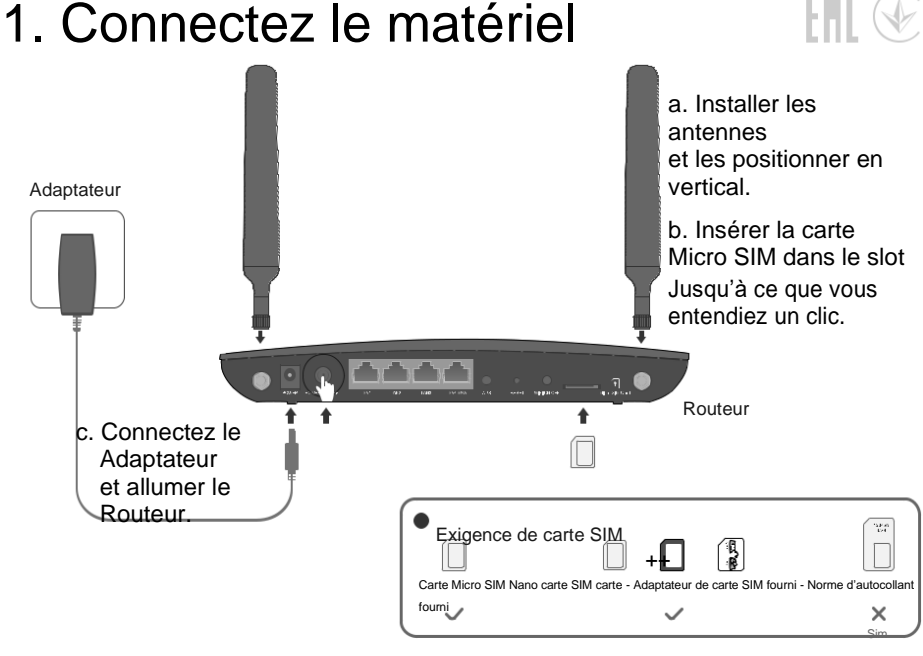

### 3. Profitez d'Internet

Câblé

Concrèce vos ordinateurs vers les ports LAN du routeur via les câbles Ethernet.

Sans fil

a. Trouver les SSID (noms de réseau) et le mot de passe sans fil imprimés sur l'étiquette à la

bas du routeur.

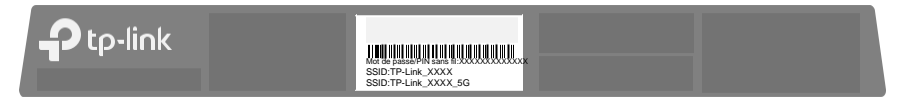

b. Cliquez sur l'icône réseau de votre ordinateur ou accédez aux paramètres Wi-Fi de votre appareil intelligent,

puis sélectionnez le SSID pour rejoindre le réseau.

## Personnaliser le routeur 4G LTE

- 1. Assurez-vous que votre ordinateur est connecté au routeur (câblé ou sans fil).
- 2. Lancez un navigateur Web et tapez http://tplinkmodem.net ou http://192.168.1.1 Créez un nouveau mot de passe pour les connexions futures.

Remarque : Si la page de connexion n'apparaît pas, veuillez consulter le premier trimestre de Need Help? dans ce quide.

| Http://tplinkmodem.net                                                         | ,0 - → |
|--------------------------------------------------------------------------------|--------|
| Nouveau mot de passe<br>Fable *** møyen *** élevé<br>Confirmer le mot de passe |        |
| Commençons                                                                     |        |

3. Suivez les instructions étape par étape de la configuration rapide pour compléter la configuration initiale.

Remarque : Le routeur peut également être utilisé (ou configuré) en mode Routeur sans fil pour les connexions ADSL/Cable. Pour des configurations plus avancées, veuillez consulter le quide utilisateur sur le site officiel de TP-Link à www.tp-link.com

Besoin d'aide?

#### Q1. Que dois-je faire si je ne peux pas accéder à la page de gestion web?

- Jef l'ordinateur est réglé sur une adresse IP statigue, modifier ses paramètres pour obtenir une adresse IP automatiquement.
- Assurez-vous que http://tplinkmodem.net ou http://192.168.1.1 est correctement entré dans le
- navigateur Web.
- Utilisez un autre navigateur web et réessayez.
- Redémarrez votre routeur et réessayez.

Désactiver et activer l'adaptateur réseau actif en cours d'utilisation.

### Q2. Que dois-je faire si je ne peux pas accéder à Internet ?

- Vérifiez que votre carte SIM est une carte LTE ou WCDMA.
- Vérifiez que votre carte SIM se trouve dans la zone servi ce de votre fournisseur de servicesInternet. Vérifiez que votre carte SIM a un crédit suffisant.
- Vérifiez la connexion LAN : Ouvrez un navigateur Web et entrez http://tplinkmodem.net ou
- http://192.168.1.1 dans la barre d'adresse. Si la page de connexion n'apparaît pas, faites référence au premier trimestre, puis réessayez.

Lancez un navigateur Web, connectez-vous à la page de gestion web et vérifiez ce qui suit :

- 1) Aller à Advanced >; Réseau >; Internet pour vérifier les paramètres fournis par votre FAI sont correctement entrés. Si les paramètres sont incorrects, cliquez sur Créer du profil et entrez les paramètres corrects, puis sélectionnez le nouveau profil de la liste de noms de profil.
- 2) Aller à Advanced >: Network >: PIN Management pour vérifier si NIP est nécessaire. Si c'est le cas, entrez le NIP correct fourni par votre FAI et cliquez sur Appliquer.

### **Tether App**

L'application TP-Link Tether offre un moyen simple et intuitif d'accéder et de gérer votre routeur

| ••      |          | Bloquer les utilisateurs indésirables de se connecter à                                                                           |
|---------|----------|----------------------------------------------------------------------------------------------------|
| Attache |          | votre réseau<br>Modifier les paramètres de réseau sans fil<br>de base<br>Afficher les informations sur les clients<br>connectés à |
| - î -   | 23<br>23 | votre routeur<br>Mettre en place des contrôles parentaux<br>avec le temps d'accès                                                 |

### Comment commencer?

- 1. Téléchargez l'application TP-Link Tether sur l'App Store d'Apple ou Google Play Store.
- 2. Assurez-vous que votre appareil intelligent est connecté sans fil au réseau domestique.

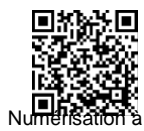

3. Lancez l'application Tether et commencez à gérer votre réseau domestique. télécharger

- 4. Aller à Advanced >: Réseau >: Internet pour vérifier que les données mobiles sont activés. Si ce n'est pas le cas, permettez-lui d'accéder à Internet.
- 5. Confirmez avec votre FAI si vous êtes dans une zone de service d'itinérance. Si vous êtes, allez à Advanced >; Réseau >; Internet pour activer Data Roaming.

#### Q3. Comment puis-je restaurer le routeur à ses paramètres par défaut d'usine ?

- Avec le routeur alimenté, appuvez et maintenez le bouton RESET sur le panneau arrière du routeur jusqu'à ce que la LED Power commence à clignoter, puis relâchez le bouton. Attendez pendant que le routeur se réinitialise.
- •Connectez-vous à la page de gestion web du routeur, et allez à Advanced > System Tools >; Backup et Restore, click Factory Restore et attendre que le processus de réinitialisation est terminé.

### Q4. Que dois-je faire si j'oublie mon mot de passe de page web management ?

• Refer to Q3 to reset the router, then create a new password to log in.

### Q5. Que dois-je faire si j'oublie mon mot de passe réseau sans fil ?

•Le mot de passe sans fil par défaut est imprimé sur l'étiquette du produit du routeur.

 Connectez un ordinateur directement au routeur à l'aide d'un câble Ethernet. Connectez-vous au web du routeur aller dans la page de gestion et dans Base Settings> wireless pour récupérer ou réinitialiser votre mot de passe sans fil.

Pour obtenir un support technique, le guide utilisateur et d'autres informations, Visitez https://www.tp-link.com/support.

#### Informations sur la sécurité

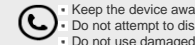

Keep the device away from water, fire, humidity or hot environments. • Do not use any other chargers than those recommended Do not attempt to disassemble, repair, or modify the device. Do not use the device where wireless devices are not allowed.

- Do not use damaged charger or USB cable to charge the device. 

  Adapter shall be installed near the equipment and shall be easily accessible.